## **Recupera la password**

**1** - Per recuperare la password, accedere alla sezione <u>IL MIO ACCOUNT</u>. Nel box con il titolo **ACCEDI**, cliccare sulla scritta "Hai perso la password?", come evidenziato nella schermata.

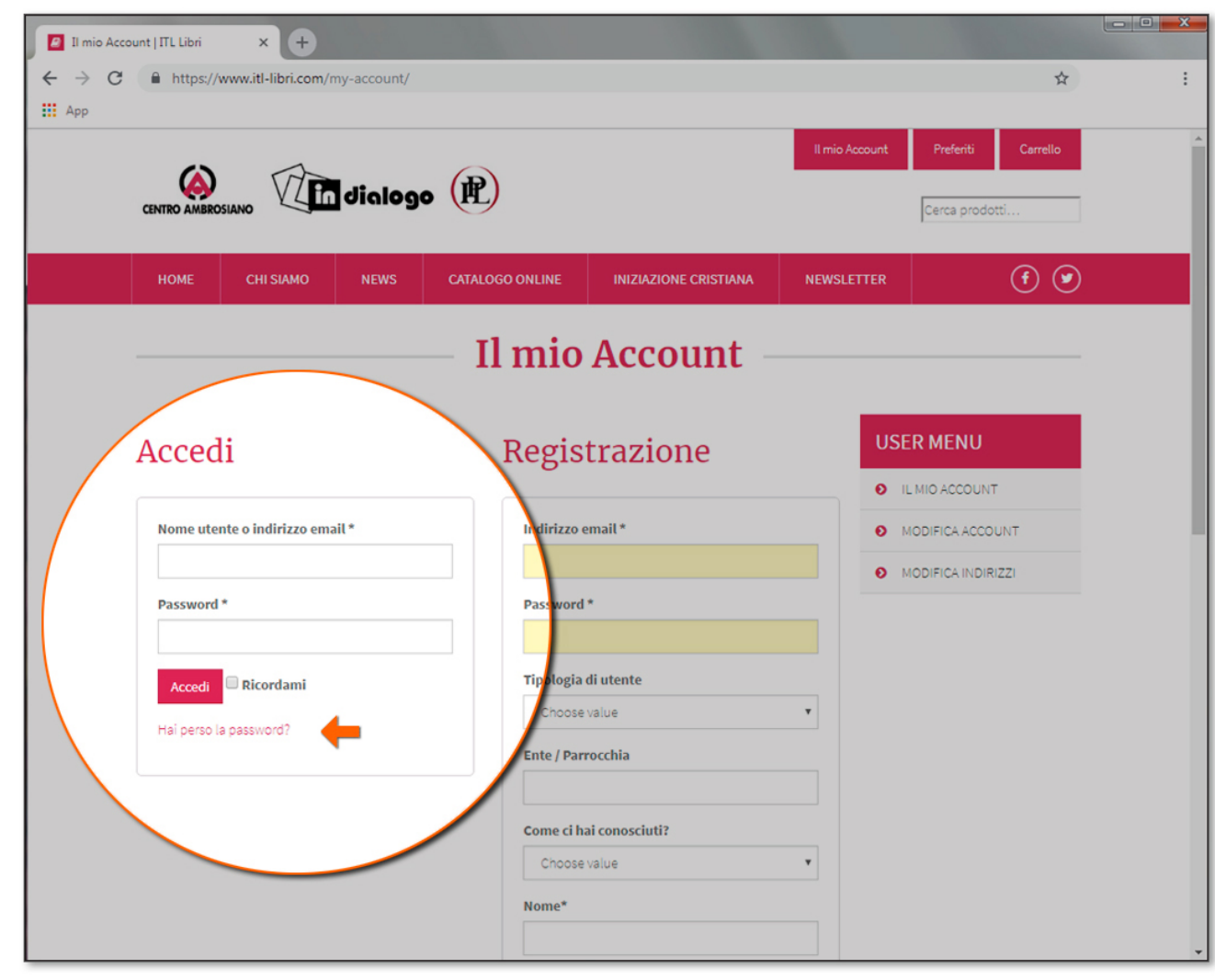

2 - Inserire l'indirizzo email e cliccare sul bottone "Reset password".

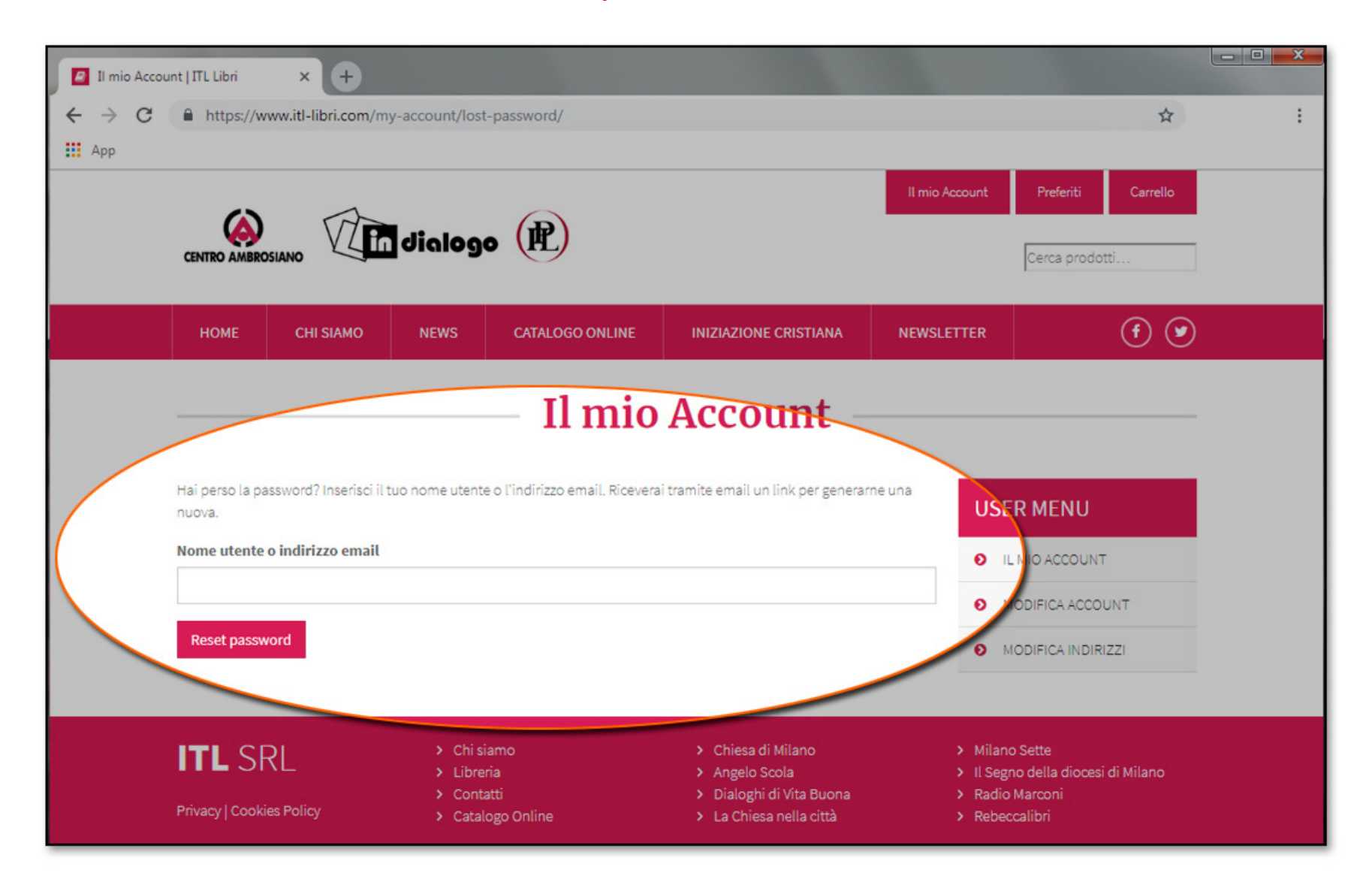

**4** – Visualizzazione conferma: L'email per reimpostare la password è stata inviata.

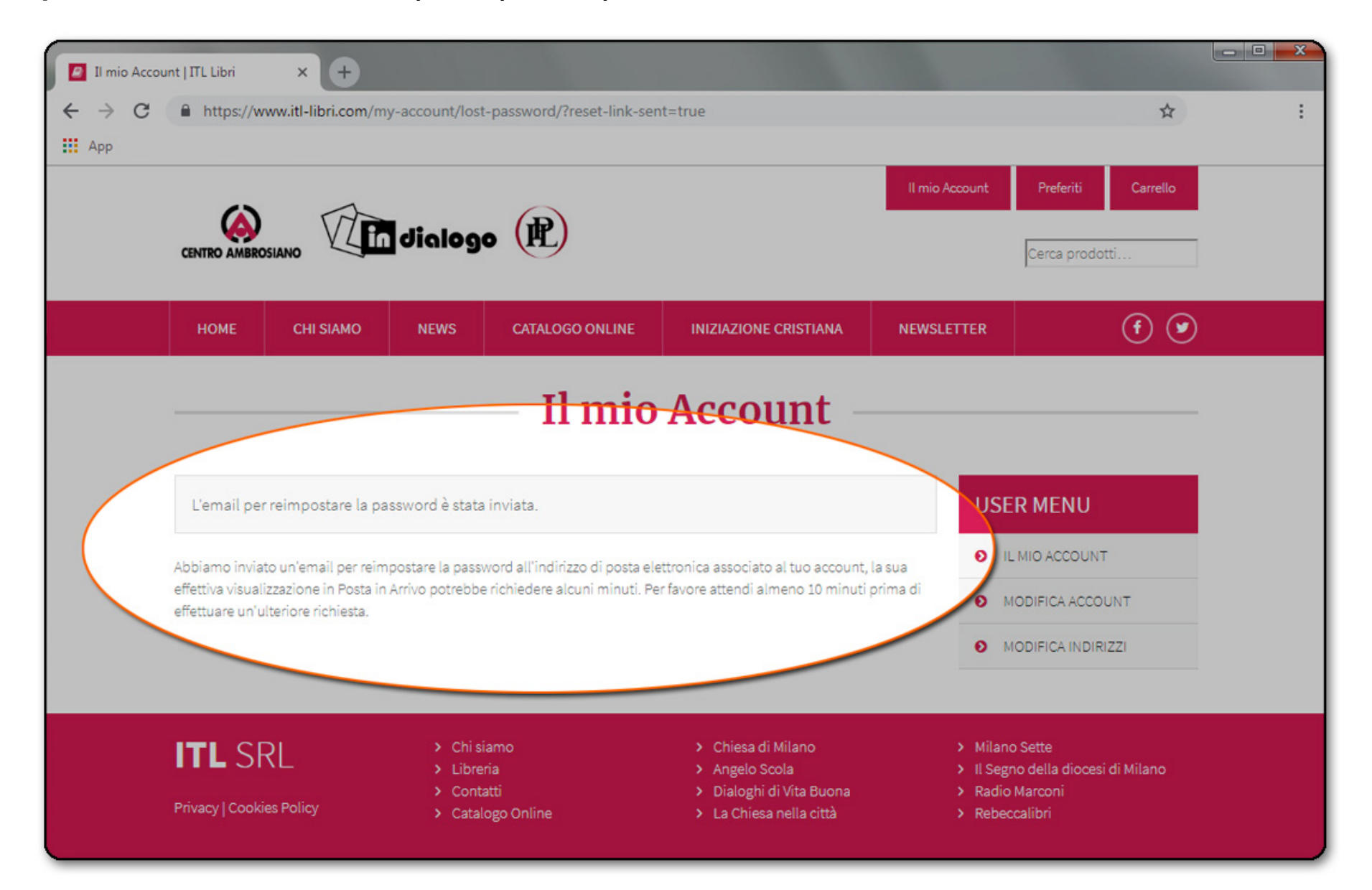

– Controllare nella posta elettronica l'invio del link per generare una nuova Password, **verificando che non sia in SPAM**. *Per favore attendere almeno 10 minuti prima di richiedere una nuova password*.

|   | Qualcuno ha chiesto che la password sia reimpostata per il sequente account:  |
|---|-------------------------------------------------------------------------------|
|   | Indirizzo mail: xxxxxx@xxxxx.xx                                               |
|   | Se questo è stato un errore, basta ignorare questa email e non accadrà nulla. |
| _ | Per reimpoetare la password, visitare il seguente indirizzo:                  |
|   | Clicca qui per reimpostare la tua password                                    |
|   |                                                                               |

## NOTA:

A. Se si inserisce <u>un'e-mail errata</u>, compare la scritta:
- ERRORE: Non è stato trovato alcun utente con questo indirizzo email. In questo caso è necessario essere <u>REGISTRATI</u>

**B.** Se si inserisce <u>una password errata</u> o dimenticata, compare la scritta: - ERRORE: La password inserita per il nome utente xxxxx@xxxx.xxx non è corretta. Password dimenticata? In questo caso cliccare su "Password dimenticata"